#### Pasos a seguir para obtener la Factura de Matrícula para Estudiantes Jornales

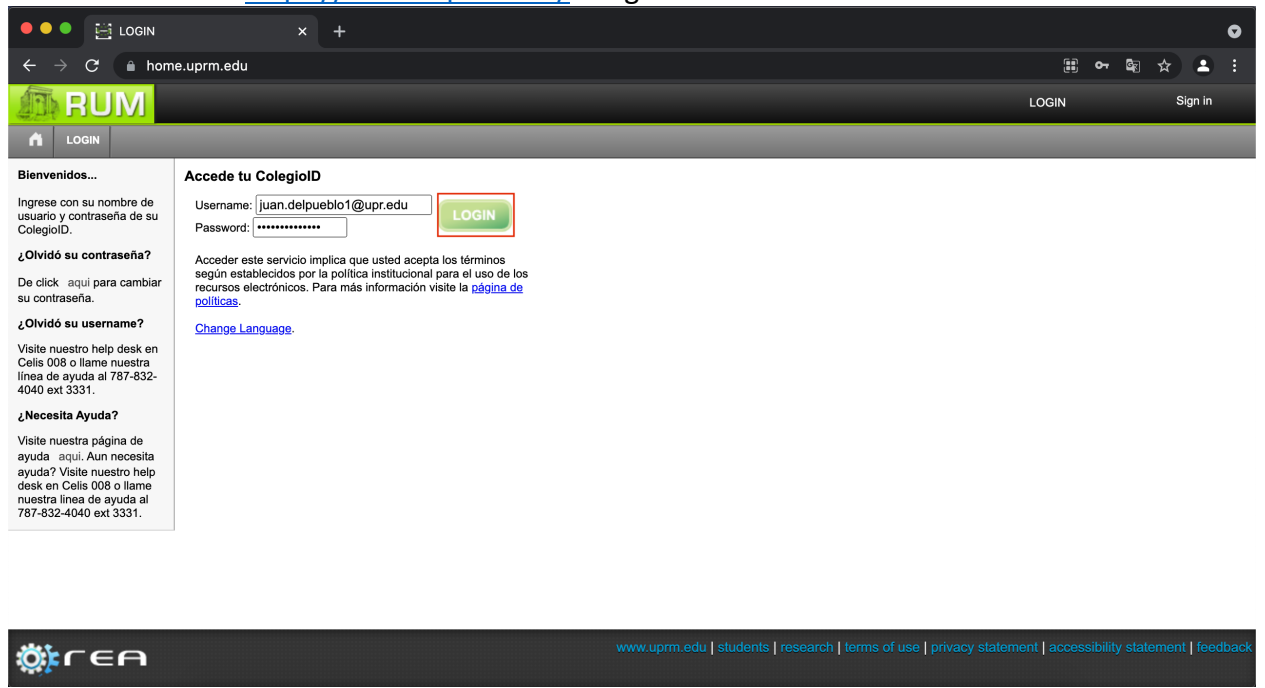

Paso 1: Acceder a https://home.uprm.edu/ e ingresar credenciales.

#### Paso 2: Escoger "Services for Students".

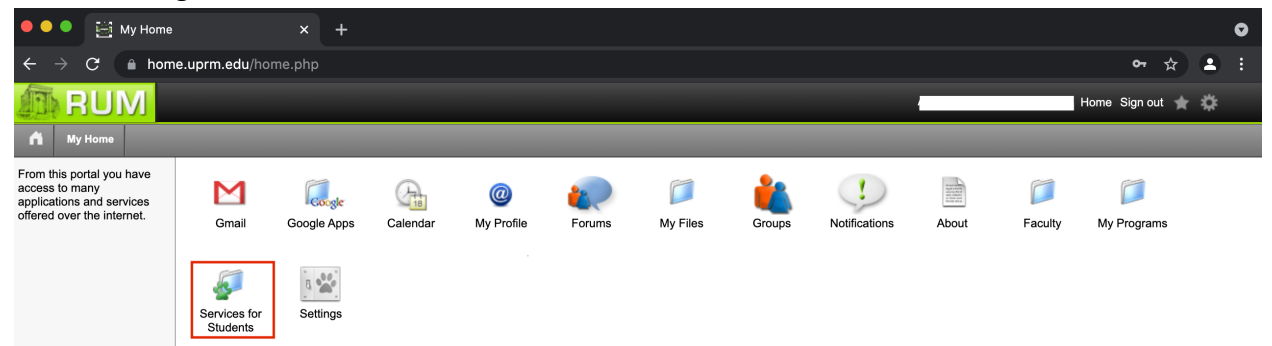

## Paso 3: Escoger "Matrícula".

| 🗕 🔍 🌒 🧾 Estudiant                        | es                  | × +                |                      |                         |                            |                |                           |                       |                         |                     |                         |   | • |
|------------------------------------------|---------------------|--------------------|----------------------|-------------------------|----------------------------|----------------|---------------------------|-----------------------|-------------------------|---------------------|-------------------------|---|---|
| ← → C a home.uprm.edu/students/index.php |                     |                    |                      |                         |                            |                | ণ 🕁                       | •                     |                         |                     |                         |   |   |
| <b>RUM</b>                               |                     |                    |                      |                         |                            |                |                           |                       |                         |                     | Home Sign out 🔺         | ۵ |   |
| fi Estudiantes                           |                     |                    |                      |                         |                            |                |                           |                       |                         |                     |                         |   |   |
|                                          | Aprov.<br>Academico | Bajas<br>Parciales | Cert Est.<br>Regular | Certificación<br>Gradua | Certificado de<br>Admisión | COE            | Consejeros y<br>Oficiales | Encuestas             | Examenes<br>Finales     | FERPA               | Financial Aid           |   |   |
|                                          | Forma 1098T         | Grades             | Lista de<br>Espera   | Matricula               | My Courses                 | Pago de deudas | Pago de<br>Matricula      | Progreso<br>Academico | Secuencia<br>Curricular | Traslado<br>Interno | Ver Oferta de<br>Cursos |   |   |

# Paso 4: Escoger la opción de "Factura de Matrícula".

| A Matrícula 🥊 Servi                                                                                                 | ces for Students                                                                                                    |
|----------------------------------------------------------------------------------------------------|----------------------------------------------------------------------------------------------------|
| Desde esta página puedes<br>ver información importante<br>sobre tu matrícula.                                       | Primer Semestre 2021-2022                                                                                                    |
| Ver Matrícula<br>Primer Semestre 2021-<br>2022<br>Lista de Espera<br>Opciones<br>Recibos de pago<br>Change language | Sobre tu matricula         Primer Semestre 2021-2022         El proceso de selección de cursos ya comenzó.         A continuación podras revisar si estas listo para el proceso de matrícula. Es BIEN IMPORTANTE que visites esta página con frecuencia para que conozcas el estado de tu matrícula. Para más información sobre el proceso de matrícula visita http://www.uprm.edu/matricula.         Notificaciones Importantes para Primer Semestre 2021-2022         ✓       Usted no tiene notificaciones en estos momentos.         Turno de matrícula         ✓       Su turno de matrícula fue 02:30 pm, 28/Jun/2021.         Mi Matrícula         Í       Ver cursos en matrícula (Primer Semestre 2021-2022)         ✓       Ver cursos en matrícula (Primer Semestre 2021-2022)         ✓       Su turno de matrícula fue 02:30 pm, 28/Jun/2021.         Mi Matrícula       Estru cursos en matrícula (Primer Semestre 2021-2022)         ✓       Factura de Matrícula (Primer Semestre 2021-2022)         ✓       Factura de Matrícula (Primer Semestre 2021-2022) |
|                                                                                                    |                                                                                                    |

## Paso 5: Right-click y seleccionar "Print".

| 🗕 🔍 🗧 🧾 Page                                                         | o de Matricula                 | × +                 |                   |            |                                                            |  |  |  |  |
|----------------------------------------------------------------------|--------------------------------|---------------------|-------------------|------------|------------------------------------------------------------|--|--|--|--|
| ← → C 🔒 home.uprm.edu/matricula/tuition.php?a=showinvoice&s=2&y=2021 |                                |                     |                   |            |                                                            |  |  |  |  |
| <b>RUM</b>                                                           |                                |                     |                   |            |                                                            |  |  |  |  |
| fi Factura de Matrícula                                              | Matrícula < Services for Stude | ents                |                   |            |                                                            |  |  |  |  |
| Mi Matrícula                                                         |                                |                     |                   |            |                                                            |  |  |  |  |
| Ver recibos                                                          | Cursos Matriculados            |                     |                   |            |                                                            |  |  |  |  |
| Ver facturas                                                         | Curso Sec. Crd. Sa             | lón Días Horario    | Profesor          | es         | Información Adicional                                      |  |  |  |  |
|                                                                      | ESTA3002                       |                     |                   |            | Conferencia En Linea combinado<br>con Conferencia en salon |  |  |  |  |
| Change Language                                                      | GERE4046                       |                     |                   |            |                                                            |  |  |  |  |
|                                                                      | CISO4119                       |                     |                   |            | Conferencia En Linea                                       |  |  |  |  |
|                                                                      | INGL4255                       | ·······             |                   |            | Conferencia En Linea combinado<br>con Conferencia en salon |  |  |  |  |
|                                                                      | Factura de Matrícula           |                     |                   |            |                                                            |  |  |  |  |
|                                                                      | Créditos Matriculados          | 13                  | \$1,885.00        |            | Deal                                                       |  |  |  |  |
|                                                                      | Laboratorios                   | 01                  | \$100.00          |            | Васк                                                       |  |  |  |  |
|                                                                      | Mantenimiento                  |                     | \$100.00          |            | Forward                                                    |  |  |  |  |
|                                                                      | Tecnologia                     | \$50.00             |                   |            | Reload                                                     |  |  |  |  |
|                                                                      | Seguro Medico                  | \$0.00              |                   |            |                                                            |  |  |  |  |
|                                                                      | Total de Cargos                | \$2,135.00          |                   | Save As    |                                                            |  |  |  |  |
|                                                                      | Beca                           | (Beca Federal Pell) | \$2,135.00        |            | Print                                                      |  |  |  |  |
|                                                                      | Cantidad Pagada                |                     | \$0.00            | \$2,135.00 | Cast                                                       |  |  |  |  |
|                                                                      |                                |                     | Cantidad a Pagar: | \$0.00     | Create QR code for this Page                               |  |  |  |  |
|                                                                      |                                |                     |                   |            | Translate to English                                       |  |  |  |  |
|                                                                      |                                |                     |                   |            | View Page Source                                           |  |  |  |  |
|                                                                      |                                |                     |                   |            | inspect                                                    |  |  |  |  |

**Paso 6:** Asegurar que la página establezca el semestre para el cual solicita factura. Oprimir "Save" en PDF y colocar su nombre en el archivo.

| 🔴 🔍 📑 Pago de Matricula                             | × +                                                                                                    |                                                                                                    |                    |               |             |        |
|-----------------------------------------------------|----------------------------------------------------------------------------------------------------|----------------------------------------------------------------------------------------------------|--------------------|---------------|-------------|--------|
| $\leftarrow$ $\rightarrow$ C $\bullet$ home.uprm.ed | du/matricula/tuition.php?a                                                                                                    | a=showinvoice&s=2&y=2021                                                                                                    |                    |               |             | Gr     |
| Factura de Matrícula                                | University of Puerto Rico at Mayor<br>Registrar's Office<br>Resolver Stronger - 9025                                                                                                    | Pago de Matriceta<br>Béz                                                                                                    |                    | Print         |             | 1 page |
| Mi Matrícula<br>Ver recibos<br>Ver facturas         | Factura de Matrícula<br>Primer Semestre 2021-3022<br>JUAN DEL PUEBLO<br>Número de Estudio: 202-XX4XXX<br>Programa de Estudio: 2XXXX                                                                                                    |                                                                                                    |                    | Destination   | Save as PDF |        |
| Change Language                                     | Cursos Matriculados<br>Curso Sec. Crd. Salón Días Horario<br>ESTAJ002                                                                                                    | Profesores Información Adicional<br>Conternola En Linea<br>contributedo non                                                              | _                  | Pages         | All         |        |
|                                                     | GEREAMS<br>GERCAILS<br>INGLASS                                                                                                    | Conferencia en salon Conferencia En Linea Conferencia En Linea constituido con Conferencia En Linea constituido con Conferencia en salon |                    | Layout        | Portrait    |        |
|                                                     | Finance Materiane<br>Centre Materiane<br>Materiane<br>Materia | comercia in salas                                                                                                    | stammer ( feedback | More settings | Cancel      | Save   |
| ¢;rea                                               | https://hone.uprm.edu/matricula/taition.php?la=showinvoicedts=2.                                                                                                    | ky=2021                                                                                                    | 1/1                |               |             |        |